# LivePepper

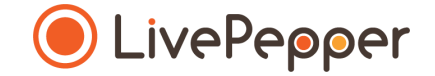

## Le Backoffice

Mode d'emploi

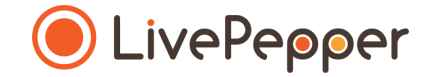

#### Les Pages Statiques

#### ● LivePepper

#### 1. De quoi s'agit-il?

- Pour enrichir le contenu de votre site internet, vous pouvez à tout instant, créer de nouvelles pages.
- Ces pages sont statiques et n'ont donc pas de contenu "produit" ou évolutif.
- Il s'agit de pages avec des zones de textes et des visuels.
- Ces pages sont pour vous l'occasion de présenter en détails :
  - votre enseigne,
  - la philosophie de votre restaurant,
  - votre équipe,
  - vos conditions générales de vente, ....
    - > Ci-contre, un exemple de page statique

| Live   | Pepp     | er     | Alwala | N. Land | Notre carte | Infos restaurant $\sim$ | Bienvenue, Ss 🗸    |  |
|--------|----------|--------|--------|---------|-------------|-------------------------|--------------------|--|
| Pizzas | Boissons | Offres |        |         |             |                         | Commander en ligne |  |

#### **Notre Histoire**

Lorem ipsum dolor sit amet, consecteur adipiscing elit. Mohi placerat, forem eget fiingilla aliquam, nisi sapien pharter aisus, eget dignissim nisi turpis tempor ex. Vivamus congue hendrerit erat, et sollicitudin nisi semper vitae. Praesent aliquet dignissim eros id bibendum. Sed et fiingilla orci. Pellentesque a magna enim. Aenean ut tincidunt nibi. Suspendisse potenti.

Suspendisse lacinia, nunc sed commodo feugiat, nibh risus facilisis lacus, in pellentesque arcu sem ut velit. Maecenas portitor eu sapien ut convalita. Outique ae est vita dei am vulgutata faucibus nec sti amet augue Donec vel est tupis. Pellentesque tincidunt faucibus libero eget molis. Curabitur quis varius nunc. Ut ultrices ornare massa, non lacinia mauris. In enim lorem, vulgutate quis massa ac, nuturu vehicula velit. Nullam libero mauris, nuturu quis gravida a, scelerizque ait amet est. Suspendisse potenti. Aliquam tupis mauris, venentate se ornare eu porta vel d'am. Integer faucibus uma qui ser au cutor prefum. Dance, hendrerit nutrum sapien, eget imperdiet enim sodales rhoncus. Praesent sagittis malesuada nibh, sed elefiend diam blandit non.

Mauris diclum placerat elementum. Dutis semper justo quis quam finibus efficitur. Phaselius ac felis ac massa placerat mollis non sit amet orci. Fuese molestie dictum elit vitae pulvinar. Sed vel orci vitae erat gravida pretium eu is diam. Nulla dui metus, este titum pharetra orci eu massa varius, id molestie lectus efficitur. Pellentesque entrum ex nece mauris eletiend finitus. Nulla sagittis convilia guam sit ante notestie. Ut molestie magna bibendum, aliquam fielis du portitori iguia. Praseato ports felis nec tellus sagittis, af teujat jugual termentum. Aliquam erat volutjat. Phaselius varius, fieli a scelerisque interdum, niel doi unticise dolor, vel dignissim doi diam e qui. Fuese eget fortori tempus leo suscipi consecteur. Nami dictum enime quam finora, sed venenatis augue condimentum. Aliquam vel mi quis nibh lacere linterdum in quis mi. Maccenas sed nutrum ante, non ullancorper velit. Sed rufuru prefum lorem nec lempor. Sed efficitur placenta lacereal. Interdum et malesa a nite josum primis in faucibus. Sed sed fugui eli. Nulla sagittis enim, maximus bibendum erat. Curabitur sante or ci facilisis aspite posuere rufrum. Elium non risus aliquet, ornare ante eu, fincidunt elit. Pellentesque orci nisi, luctus a liguia a e, luctus moleste nisu.

Nunc eget hurpis dignissim, ultricies dui nec, efficitur dui. Integer vestibulum vulputate libero at scelerisque. Sed interdum enim magna, id sagitti sem tempus et. Suspendisse sed turpis vel eros Jacinia vehicula. Etiam placerat fermentum arcu eget imperdiet. Nunc vel arcu in orci euismod varius. Nulla ut lectus in sem malesuada suscipit sed in lectus. Vestibulum ut justo nist. Mauris solicitudin torfor in varius interdum.

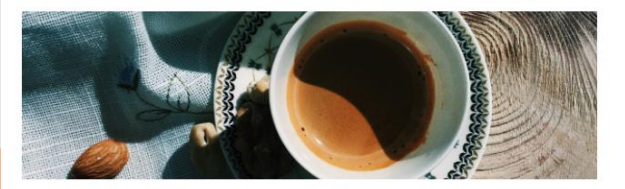

© 2018 Test SF - Powered by LivePepper

Notre Histoire (f)

- 2. Accès à la configuration des pages statiques
  - Pour y accéder, cliquez sur "Pages Statiques" dans la rubrique "Apparence".

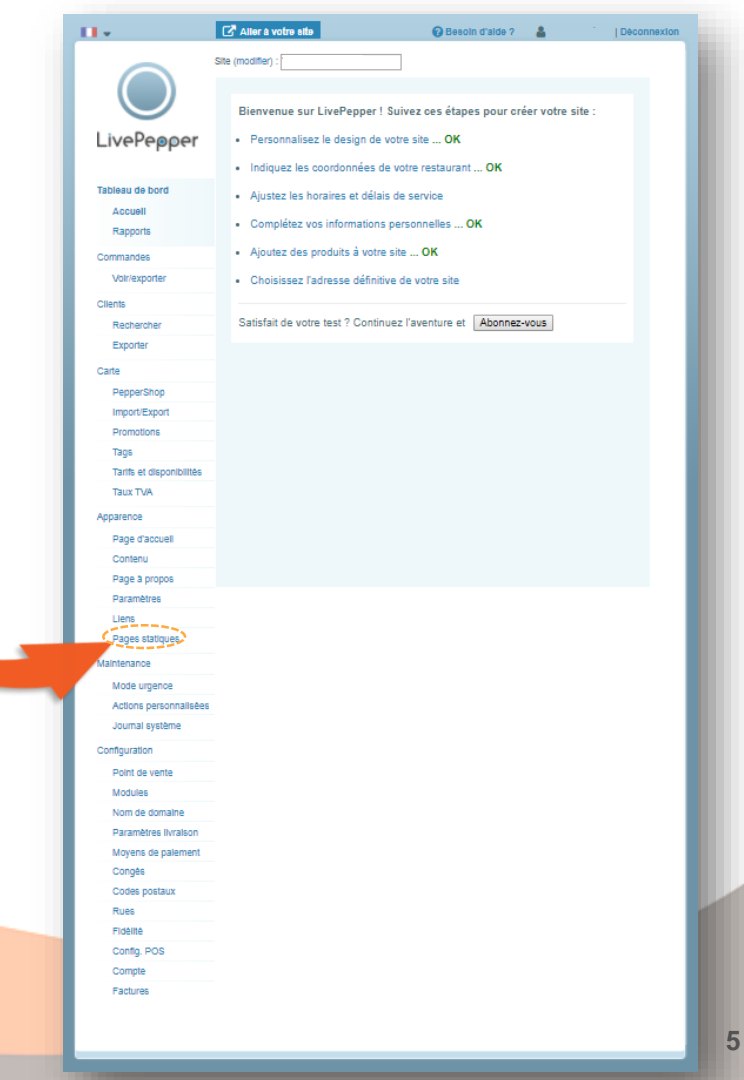

- 3. Ajouter une page statique
  - Cliquez sur "Créer une page statique".
  - Une nouvelle page à compléter s'ouvre alors...

| <form></form>                                                                                                    | <form></form>                                                                                                    |                                                                                                    | 11 v                                                                                                    | 🖸 Aller à votre site                                                                                                    | 😮 Besoin d'alde ? | <b>4</b>              | Déconnexi  |
|----------------------------------------------------------------------------------------------------|----------------------------------------------------------------------------------------------------|----------------------------------------------------------------------------------------------------|----------------------------------------------------------------------------------------------------|----------------------------------------------------------------------------------------------------|-------------------|-----------------------|------------|
| Nouvelle page statique   Nom de la page   Continue de la page   B I U O O O O O O O O O O O O O O O O O O                                                                                                    | Nouvelle page statique   Noi se page   I U I I I I I I I I I I I I I I I I I I                                                                                                    |                                                                                                    | LivePepper<br>Tableau de bord<br>Acuell<br>Rapports<br>Commandes<br>Livents<br>Rechercher<br>Exporter<br>Carte                                                                                                    | Alter & votre alls      Site :     Pages statiques      Vous pouvez crèer des pages statique     constants de venite, etc      Ausune page statique n'est definie      Créar une page statique | Centor d'alde ?   | A vos visiteurs, indr | J Deconnex |
| Ajouter une image   Ajouter une image   Choisir un fichier   Choisir un fichier   Choisir un fichier   Pate gliser une image pour finister :   Pate gliser une image pour finister : < | Ajouter une image   Ajouter une image   Ajouter une image   Aisteria un fichier   Aisteria un fichier   Aisteria   Aisteria | Nouvelle page statique       Nom de la page       Contenu de la page       B     I       U     Ø       Image                                                                                                    | PepperShop<br>ImportExport<br>Promotions<br>Tags<br>Tartis et disponts<br>Taux TVA<br>Apparence<br>Part scoel<br>Part scoel<br>Couleurs<br>Images<br>Paramètres                                                                                                    |                                                                                                    |                   |                       |            |
|                                                                                                    |                                                                                                    | Ajouter une Image<br>Choisir un fichier Ausun fichier choisi<br>Faites gitser une Image pour fineèrer :<br>Cassetty<br>Cassetty | Liens Pages statiques Maintenance Mointenance Configuration Configuration Point de vente Mointe Nom de domaine Paramètres livration Moyens de patement Configuration Roses Foshite Configuration Rose Foshite Configuration Foshite Configuration Foshite Configuration Foshite Configuration Foshite Configuration Foshite Configuration Foshite Foshite Configuration Foshite Foshite Configuration Foshite Foshite |                                                                                                    |                   |                       |            |

6

- 4. Paramétrer une page statique
  - Renseignez le champs "Nom de la page". Ex : "Notre Histoire" ou "Conditions Générales",...
  - **Complétez le champs texte** "Contenu de la page". En passant par le code source si vous fonctionnez par "copier/coller" - cf section suivante du mode d'emploi.
  - Vous pourrez ensuite ajouter une image pour illustrer cette page statique :
    - soit en téléchargeant un nouveau visuel sur votre ordinateur,
    - soit en utilisant l'un de ceux déjà chargé sur le site et présent dans la liste de l'encadré "*Ajouter une image*".

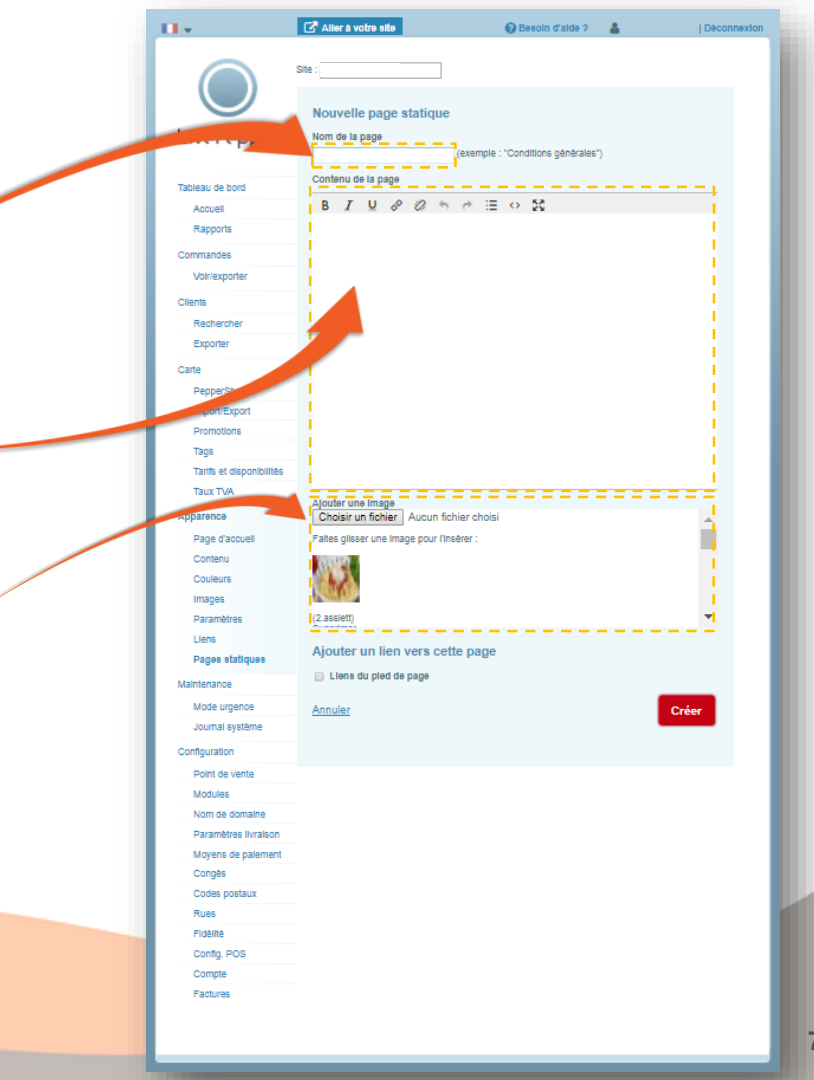

- 4. Paramétrer une page statique
  - Pour charger une nouvelle photo :
    - cliquez sur le bouton "Choisissez un fichier";
    - une nouvelle fenêtre s'ouvre pour vous permettre d'aller chercher sur votre ordinateur l'image de votre choix ;
    - lorsque vous l'avez trouvée, **cliquez dessus** pour la sélectionner, elle apparait alors sur fond bleu ;
    - cliquer alors sur le bouton "Ouvrir" pour la charger.
  - Cette nouvelle photo sera désormais disponible dans la liste des fichiers.

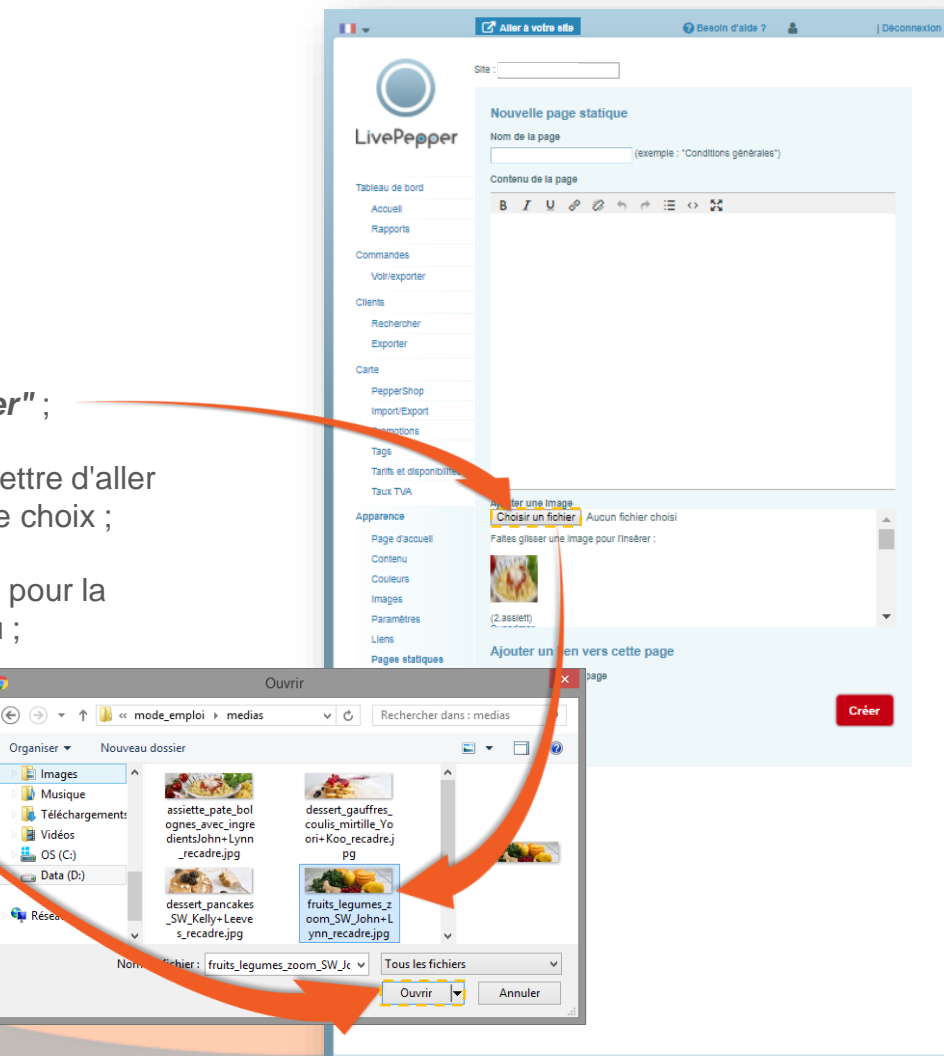

- 4. Paramétrer une page statique
  - Pour insérer un visuel dans le texte :
    - **cliquez sur la photo** que vous souhaitez utiliser, Faites défiler le curseur pour accéder à la liste des photos disponibles et sélectionner la photo voulue.
    - puis, en maintenant le clic gauche, faites glisser la photo vers la zone de texte, et déposez-la à l'emplacement souhaité.

C'est le principe du glisser/déposer.

|                      | 🛃 Aller à votre site                                                                         | Besoin d'alde ?                                                              | 4                                           | Déconnexio |
|----------------------|----------------------------------------------------------------------------------------------|------------------------------------------------------------------------------|---------------------------------------------|------------|
| $\bigcirc$           | Site : Nouvelle page statique                                                                |                                                                              |                                             |            |
| LivePepper           | Nom de la page                                                                               | (exemple : "Conditions générales"                                            | )                                           |            |
| Tableau de bord      | Contenu de la page                                                                           |                                                                              |                                             |            |
| Accuell              | B I @ @ \$ *                                                                                 | ⊞ ⇔ 50                                                                       |                                             |            |
| Rapports             | Lorem ipsum dolor sit amet, co<br>fringilla aliguam, nisl sapien ph                          | onsectetur adipiscing elit. Morbi p<br>naretra risus, eget dignissim nisl t  | acerat, lorem eget<br>urpis tempor ex.      | -          |
| Commandes            | Vivamus congue hendrerit erat<br>dignissim eros id bibendum. S                               | , et sollicitudin nisi semper vitae.<br>ed et fringilla orci. Pellentesque a | Praesent aliquet<br>magna enim. Aenean      |            |
| Volr/exporter        | Suspendisse lacinia, nunc sed                                                                | potenti.<br>commodo feugiat, nibh risus facili                               | sis lacus, in                               |            |
| Clients              | pellentesque arcu sem ut velit.<br>est vitae diam vulputate faucit                           | . Maecenas porttitor eu sapien ut<br>ous nec sit amet augue. Donec vel       | convallis. Quisque ac<br>est turpis.        |            |
| Rechercher           | Pellentesque tincidunt faucibus<br>ultrices ornare massa, non laci                           | i libero eget mollis. Curabitur quis<br>nia mauris. In enim lorem, vulput    | varius nunc. Ut<br>ate quis massa ac,       |            |
| Exporter             | rutrum vehicula velit. Nullam I<br>amet est. Suspendisse potenti                             | ibero mauris, rutrum quis gravida<br>Aliquam turpis mauris, venenati         | a, scelerisque sit<br>eu ornare eu, porta   |            |
| Carte                | ver dram. Integer faucibus um<br>sapien, eget imperdiet enim so<br>eleifend diam blandit pop | a quis erat auctor pretium. Donec<br>odales rhoncus. Praesent sagittis r     | nendrerit rutrum<br>nalesuada nibh, sed     |            |
| PepperShop           | Mauris dictum placerat elemen                                                                | tum. Duis semper justo quis quar                                             | n finibus efficitur.                        |            |
| Import/Export        | Phasellus ac felis ac massa pla<br>elit vitae pulvinar. Sed vel orci                         | cerat mollis non sit amet orci. Fue<br>vitae erat gravida pretium eu id o    | ce molestie dictum<br>liam. Nulla dui metus |            |
| motions              | pellentesque nec nunc ac, tem<br>iaculis vulputate ut non elit. Cr                           | pus facilisis tortor. Curabitur luctu<br>as vita dempus est. Etiam phare     | s nulla vitae velit<br>tra orci eu massa    |            |
| Tags                 | varius, id molestie lectus efficit<br>Nulla sagittis convallis quam si                       | tui, et plesque rutrum ex nec m<br>t an et polestie. Ut molestie mag         | auris eleifend finibus.<br>na bibendum,     |            |
| Taux TVA             | ligula fermentum. Aliquam e                                                                  | volutpat. Phasellus varius, felis                                            | scelerisque                                 | -          |
| Idux Fer             | Atouter une Image                                                                            |                                                                              |                                             |            |
| Apparence            | Choisir un fichier Fucun fic                                                                 | hier choisi                                                                  |                                             | *          |
| Page d'accuell       | altes gilsser up mage pour l'ins                                                             | sêrer :                                                                      |                                             |            |
| Contenu              | APRIL 1                                                                                      |                                                                              |                                             |            |
| Images               |                                                                                              |                                                                              |                                             |            |
| Paramètres           | (2.assiett)                                                                                  |                                                                              |                                             | -          |
| Liens                |                                                                                              |                                                                              |                                             |            |
| Pages statiques      | Ajouter un lien vers cet                                                                     | te page                                                                      |                                             |            |
| Maintenance          | 📄 Llens du pled de page                                                                      |                                                                              |                                             |            |
| Mode urgence         | Annuler                                                                                      |                                                                              | Cré                                         | er         |
| Journal système      |                                                                                              |                                                                              |                                             |            |
| Configuration        |                                                                                              |                                                                              |                                             |            |
| Point de vente       |                                                                                              |                                                                              |                                             |            |
| Modules              |                                                                                              |                                                                              |                                             |            |
| Nom de domaine       |                                                                                              |                                                                              |                                             |            |
| Paramètres Ilvraison |                                                                                              |                                                                              |                                             |            |
| Moyens de palement   |                                                                                              |                                                                              |                                             |            |
| Codes postaux        |                                                                                              |                                                                              |                                             |            |
| Rues                 |                                                                                              |                                                                              |                                             |            |
| Fidelite             |                                                                                              |                                                                              |                                             |            |
| Config. POS          |                                                                                              |                                                                              |                                             |            |
| Compte               |                                                                                              |                                                                              |                                             |            |
| Factures             |                                                                                              |                                                                              |                                             |            |
|                      |                                                                                              |                                                                              |                                             |            |

- 4. Paramétrer une page statique
  - Cochez ensuite la case "Liens du pied de page" afin de rendre votre page accessible sur votre site.
  - Enfin, n'oubliez pas de **cliquer sur le bouton "Créer"** pour finaliser la création de la page statique.
  - Vous reviendrez alors automatiquement sur la page initiale, sur laquelle apparait désormais la nouvelle page statique créée...

| 10 ×                     | Aller à votre site                                                                                                    | 🚱 Besoln d'alde ?                                                                                                    | 4                                                          | Déconnexi |  |  |  |  |  |
|--------------------------|----------------------------------------------------------------------------------------------------|----------------------------------------------------------------------------------------------------|------------------------------------------------------------|-----------|--|--|--|--|--|
| $\bigcirc$               | Site :                                                                                                    |                                                                                                    |                                                            |           |  |  |  |  |  |
| LivePepper               | Nom de la page (e                                                                                                    | xemple : "Conditions générales"                                                                                                    | )                                                          |           |  |  |  |  |  |
| Tableau de bord          | Contenu de la page                                                                                                    |                                                                                                    |                                                            |           |  |  |  |  |  |
| Accuell                  | B I & & 🖘 👼 :                                                                                                    | E ↔ 50                                                                                                    |                                                            |           |  |  |  |  |  |
| Rapports                 | Lorem ipsum dolor sit amet, cons<br>fringilla aliquam, nisl sapien phan<br>Vivamus conque bendrerit erat, e                                                                | ectetur adipiscing elit. Morbi pl<br>etra risus, eget dignissim nisl t<br>t sollicitudin nisi semper vitae.                                                                                                    | acerat, lorem eget<br>urpis tempor ex.<br>Praesent aliquet | <b>^</b>  |  |  |  |  |  |
| Commandes                | dignissim eros id bibendum. Sed<br>ut tincidunt nibh, Suspendisse po                                                                                                    | et fringilla orci. Pellentesque a<br>tenti.                                                                                                    | magna enim. Aenean                                         |           |  |  |  |  |  |
| Volr/exporter            | Suspendisse lacinia, nunc sed con                                                                                                    | nmodo feugiat, nibh risus facili                                                                                                    | sis lacus, in                                              |           |  |  |  |  |  |
| Clients                  | pellentesque arcu sem ut velit. Ma<br>est vitae diam vulputate faucibus                                                                                                    | aecenas porttitor eu sapien ut<br>nec sit amet augue. Donec vel                                                                                                    | convallis. Quisque ac<br>est turpis.                       |           |  |  |  |  |  |
| Rechercher               | Pellentesque tincidunt faucibus lib<br>ultrices ornare massa, non lacinia                                                                                                  | pero eget mollis. Curabitur quis<br>1 mauris. In enim lorem, vulput                                                                                                    | varius nunc. Ut<br>ate quis massa ac,                      |           |  |  |  |  |  |
| Exporter                 | rutrum vehicula velit. Nullam libero mauris, rutrum quis gravida a, scelenisque sit<br>amet est. Suspendisse potenti. Aliquam turpis mauris, venenatis eu ornare eu, porta |                                                                                                    |                                                            |           |  |  |  |  |  |
| Carte                    | vel diam. Integer faucibus urna q<br>sapien, eget imperdiet enim soda                                                                                                    | emet est. Suspensiosé potent. Alquam turpis mauns, venenatis eu ornare eu, porta<br>vel diam. Integer faucibus urna quis erat auctor pretium. Donec hendrerit rutrum<br>sapien, eget imperdiet enim sodales rhoncus. Praesent sagittis malesuada nibh, sed |                                                            |           |  |  |  |  |  |
| PepperShop               | eleifend diam blandit non.                                                                                                    | n Duis compositusto quis quas                                                                                                    | n finibus efficitus                                        |           |  |  |  |  |  |
| Import/Export            | Phasellus ac felis ac massa placer<br>elit vitae pulvinar. Sed vel orci vit                                                                                                | at mollis non sit amet orci. Fus<br>ae erat gravida pretium eu id d                                                                                                    | ce molestie dictum<br>liam. Nulla dui metus                |           |  |  |  |  |  |
| Promotions               | pellentesque nec nunc ac, tempus<br>jaculis vulputate ut non elit. Cras                                                                                                    | s facilisis tortor. Curabitur luctu<br>vitae tempus est. Etiam pharel                                                                                                    | s nulla vitae velit<br>tra orci eu massa                   |           |  |  |  |  |  |
| Tags                     | varius, id molestie lectus efficitur.<br>Nulla sagittis convallis guam sit a                                                                                               | Pellentesque rutrum ex nec m<br>met molestie. Ut molestie mag                                                                                                    | auris eleifend finibus.<br>na bibendum,                    |           |  |  |  |  |  |
| Tal et disponibilités    | aliguam felis id, porttitor ligula. P<br>ligula fermentum. Aliguam erat ve                                                                                                 | raesent porta felis nec tellus sa<br>olutpat. Phasellus varius, felis a                                                                                                    | gittis, at feugiat<br>scelerisque                          | -         |  |  |  |  |  |
| Taux TV                  | Ajouter une Image                                                                                                    | and the second second second second second second second second second second second second second second second                                                                                                    |                                                            |           |  |  |  |  |  |
| Apparence                | Choisir un fichier Aucun fichie                                                                                                    | r choisi                                                                                                    |                                                            |           |  |  |  |  |  |
| Page d'accuell           | Faites glisser une image pour l'insére                                                                                                    | er:                                                                                                    |                                                            |           |  |  |  |  |  |
| Contenu                  | (HEAR)                                                                                                    |                                                                                                    |                                                            |           |  |  |  |  |  |
| Couleurs                 | to see                                                                                                    |                                                                                                    |                                                            |           |  |  |  |  |  |
| Images                   |                                                                                                    |                                                                                                    |                                                            | _         |  |  |  |  |  |
| Paramètres               | elett)                                                                                                    |                                                                                                    |                                                            | *         |  |  |  |  |  |
| Liens<br>Dages statigues | uter un lien vers cette                                                                                                    | page                                                                                                    |                                                            |           |  |  |  |  |  |
| Pages standnes           | 📄 Liens du pied de page                                                                                                    |                                                                                                    |                                                            |           |  |  |  |  |  |
| Maintenan                |                                                                                                    |                                                                                                    | _                                                          | _         |  |  |  |  |  |
| Mode urgence             | lonuler                                                                                                    |                                                                                                    | Cré                                                        | er        |  |  |  |  |  |
| Journal systeme          |                                                                                                    |                                                                                                    |                                                            | _         |  |  |  |  |  |
| Configuration            |                                                                                                    |                                                                                                    |                                                            |           |  |  |  |  |  |
| Point de vente           |                                                                                                    |                                                                                                    |                                                            |           |  |  |  |  |  |
| Modules                  |                                                                                                    |                                                                                                    |                                                            |           |  |  |  |  |  |
| Nom de domaine           |                                                                                                    |                                                                                                    |                                                            |           |  |  |  |  |  |
| Movens de nalement       |                                                                                                    |                                                                                                    |                                                            |           |  |  |  |  |  |
| Conqês                   |                                                                                                    |                                                                                                    |                                                            |           |  |  |  |  |  |
| Codes postaux            |                                                                                                    |                                                                                                    |                                                            |           |  |  |  |  |  |
| Rues                     |                                                                                                    |                                                                                                    |                                                            |           |  |  |  |  |  |
| Fidelite                 |                                                                                                    |                                                                                                    |                                                            |           |  |  |  |  |  |
| Config. POS              |                                                                                                    |                                                                                                    |                                                            |           |  |  |  |  |  |
| Compte                   |                                                                                                    |                                                                                                    |                                                            |           |  |  |  |  |  |
| Factures                 |                                                                                                    |                                                                                                    |                                                            |           |  |  |  |  |  |
|                          |                                                                                                    |                                                                                                    |                                                            |           |  |  |  |  |  |

#### 5. Modifier une page statique

- Pour modifier une page statique, cliquez sur le crayon
- Pour pré-visualiser la page en question, cliquez sur l'œil
- Pour supprimer une page statique, cliquer sur la corbeille

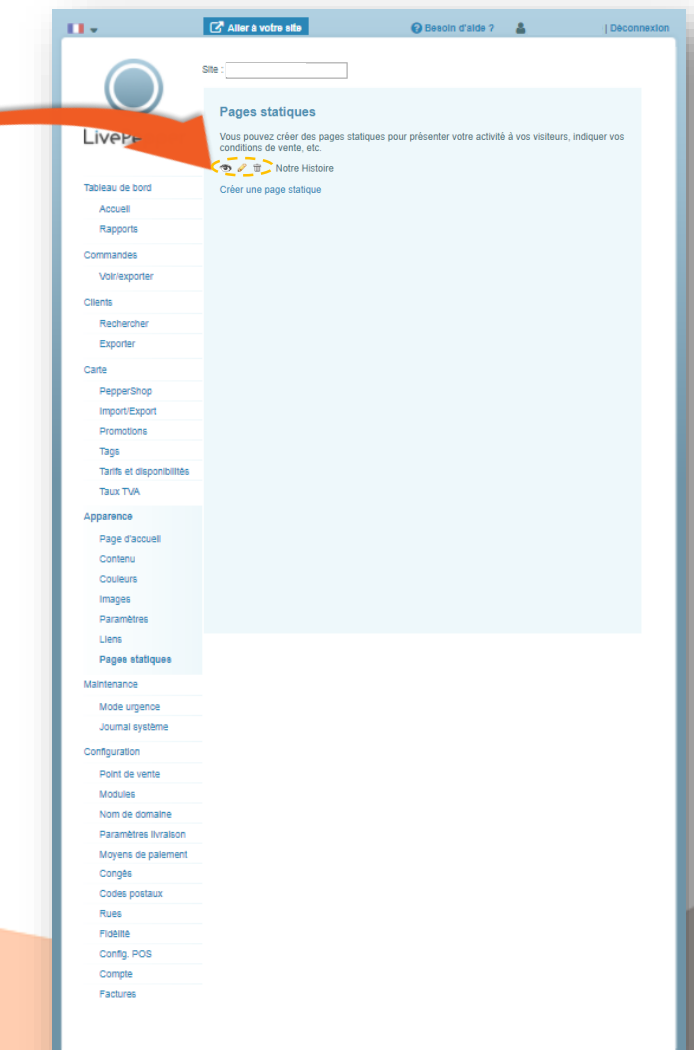

- 6. Sur votre site internet
  - Vos clients pourront accéder au contenu de vos pages statiques en cliquant sur les liens du pied de page de votre site de commande en ligne.

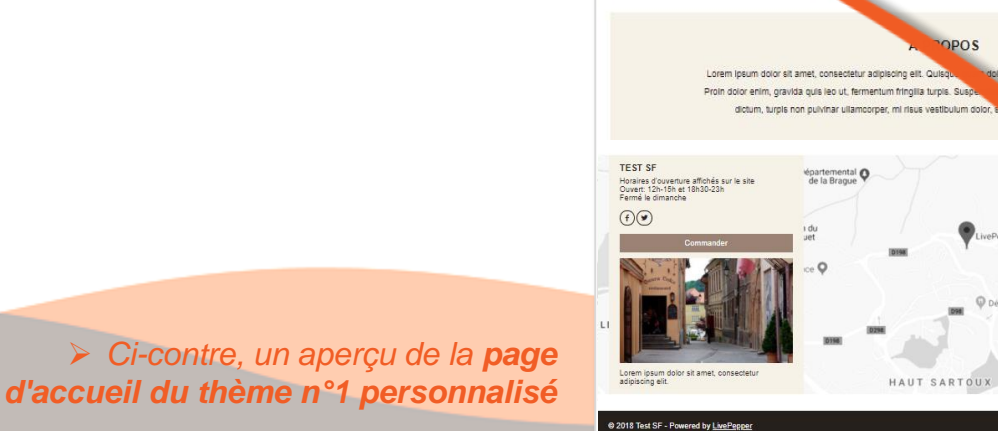

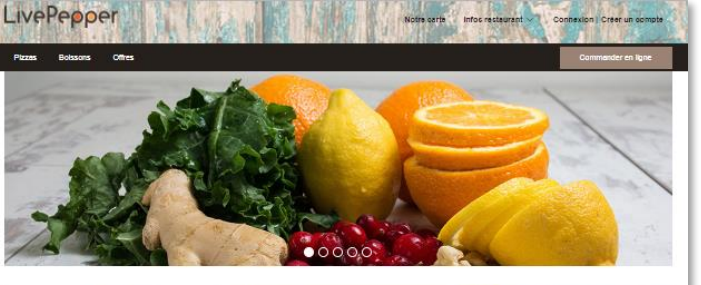

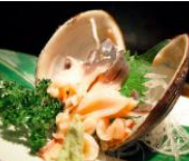

Il existe de nombreuses variantes du Lorem losum.

mais la plupart d'entre elles ont subi des altérations

es ont dénuées de leur signification. Il existe de

arlantes du Lorem ipsum, mais la

subi des altérations qui les

Titre du nost

nombres

plupart d'entre elle

ont dénuées de leur sigt

Il existe de nombreuses variantes du Lorem (issum, mais la plupart d'entre elles ont subi des altéretions qui les ont dénuées de leur signification. Il existe de nombreuses variantes du Lorem (issum, mais la plupart d'entre elles on subi des atéretions qui les ont dénuées de leur signification.

nbreuses variantes du Lorem Iosu

Titre du post

existe de r

mais la posi contra ella ortudi de al alfabilita posi las ordiantes de la pregintación. I altata de norma usas valentes du Contra las sentes posi a posi el esta contra de al fabrica su las ordiantes el las regintación el asso de normanisas valentes du Contra las necesarios posi de tre ellas ortudi de al terellos al las ordiantes de las regintación el asso de normanisas valentes du Contra las mesos normas su de trata du Contra las mesos normas se al teres de las sentes se norma el associar de las detentos al las ordiantes de las regionacións al las estas en dentes de las regionacións es en may registros el teres de las contra de las mesos.

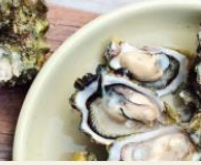

Titre du post

tolor, vulputate a dapibus ut, ullamcorper non mi

estie nisi ut nisi uliamcorper feuglat. Cras

utipolis

ectetur arcu enim ut quan

Il existe de nombreuses variantes du Lorem (psum, mais la plupart d'entre elles ont audi des alterations qui les on d'entre de leur signification. Il existe nombreuses variantes du Lorem (psum, mais la plupart d'entre elles ont sub) des altérations qui les ont denues de leur signification.

12

Notre Histoire

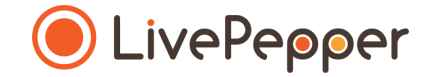

#### **Le Copier / Coller dans les Zones de Texte**

- 1. La particularité des zones de texte
  - Sur le backoffice de LivePepper, il y a certaines sections à compléter avec du texte.
  - Bien souvent, vous avez déjà rédigé ses informations sur un autre support (ancien site internet, fichier Word,...) et vous souhaitez les copier/coller plutôt que le re-saisir dans l'encadré.
  - C'est normal, cela représente un gain de temps important ! Mais attention à la manière dont vous procédez.
  - Pour **ne pas "casser" la mise en forme** sur votre site de commande en ligne, il y a un petit astuce à respecter pour copier/coller des informations dans les zones de texte.

Extraits de la rubrique de personnalisation de la page d'accueil du BackOffice

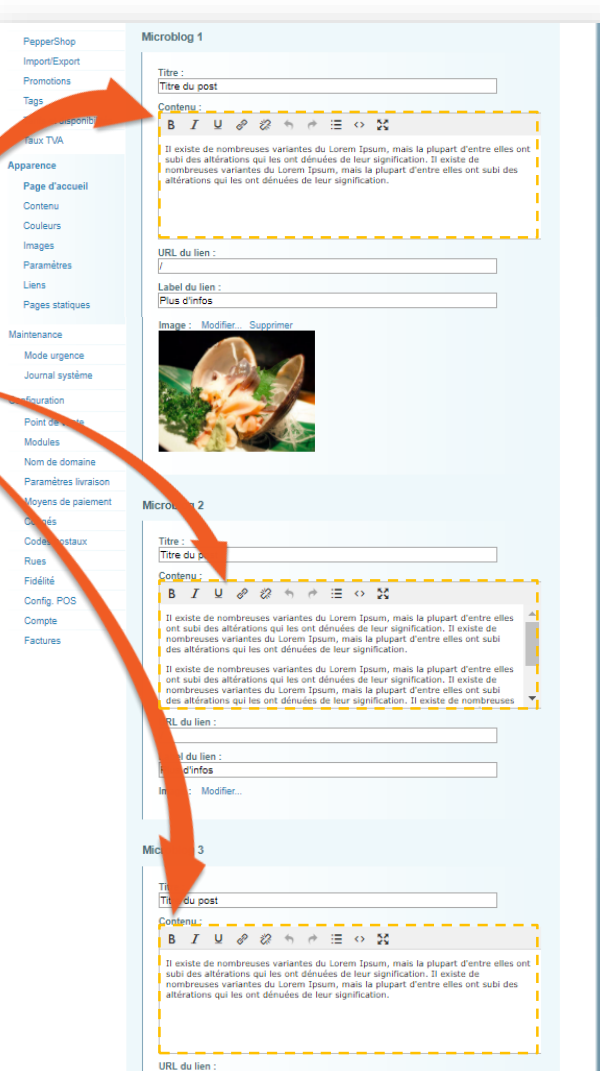

#### Copiez le texte existant 2.

- Ouvrez le support sur lequel figure le texte déjà rédigé.
- Sélectionnez le texte à copier. •

1 clic

Utilisez le clic droit de la souris et cliquez sur "Copier". 

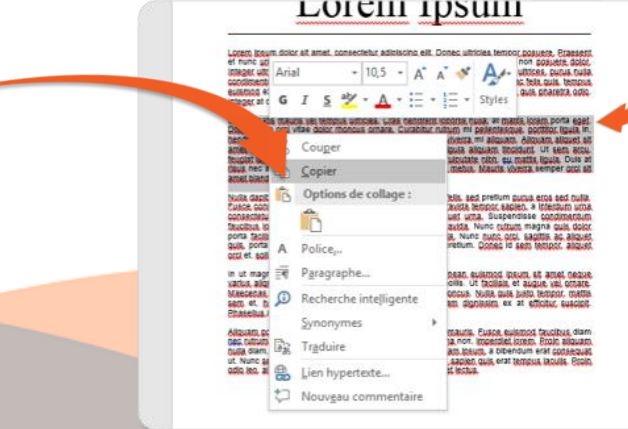

#### Lorem ipsum

H

ichier

Coller

1.

9

 $\sim$ 

D2

- رک Document1 [Mode de compatibilité] - Word 玊 Accu Inser Créal Dispo Référ Publi Révis Affic Foxit Q Recherch Connexion Q Partager € → Calibri (Corps ρ G I S v abc X, X<sup>2</sup> Styles Modification -A - Aa -A A Presse-papiers 🕞 Police 5 Style 5 Paragraph 121 1×1 121 141 161 181 1101 12 1 14 1 1 18 Lorem Ipsum Lorem Josum dolor sit amet, consectetur adiplacing elit. Donec ultricles tempor posuere, Praeser et nunc uma, Nulla erat lusto, tincidunt id erat at, mollis sagittis dolor, Sed non posuere dolor integer ultrices porta dictum. Proin vestibulum, saplen elementum solicitudin ultrices, purus nulla ondimentum velit, ao finibus sapien est ao daus. Phaselius ex turols, lacuils ao felis quis, tempus eulsmod ex. Ut consectetur, ornare lectus, quis rutrum est ornare non. Morbi quis pharetra odio integer at diam sit amet lacus dignissim mattis ac in orci Ut venenatis mauris vel tempus ultricles. Cras hendrerit lobortis nulla, at mattis lorem porta ege Donec vitae orci vitae dolor, rhoncus ornare, Curabitur, rutrum mi pellentesque, portitior, ligula in hendredt mi. Quisque lacinia uma id enim accumsan, ac viverra mi aliquam. Aliquam aliquet sit amet enim sed suscipit. Donec condimentum ipsum in liquia aliquam tincidunt. Ut sem arcu feuglat lagreet vehicula at, vulputate id tortor. Aliguam ut vulputate nibb, eu mattis ligula. Duis at risus nec ante fringilla finibus eu vitae mi. Etiam vel quam metus. Mauris viverra semper groi sit amet blandit. Nulla dapibus, jeo id malesuada jaculis, teljus erat jaoreet felis, sed pretium purus eros sed nulla Fusce consectetur lacus a lacinia condimentum. Mauris gravida tempor saplen, a interdum urna consectetur, et. Nullam non accumsan ante, sagittis aliquet urna. Suspendisse condimentum faucibus lotem vitae varius. Duis maximus in nisi vitae gravida. Nunc rutrum magna guis dolor porta facilisis. Pellentesque luctus odio et facilisis vehicula. Nunc nunc orci, sagittis ac aliquet guis, porta eget felis, Nam vestibulum bibendum eros in pretium. Donec id sem tempor, aliquet arci et, sallicitudin jeo, In ut magna ( ucibus, egestas eros at, blandit nunc. Aenean eulsmod losum sit amet negu tius aliquel Curabitur mollis enim sed condimentum mollis. Ut facilisis et augue vel ornare ecenas, rit amet facilisis elit. Nam sodales vulputate rhoncus. Nulla quis justo tempor, mattis nodrett nulla. Eusce quis semper nist Aliquam dignissim ex at efficitur susciol n et asellur, at yellt eget magna porttitor eleifend. To portition et tellus quis laculis. Donec eget laoreet mauris. Eusca eulsmod faucibus diam utum. Eraesent vitae eros pelentesque, maximus urna non. Imperdiet intern. Eroin aliquam. diam, at ornare arou conseguat sed. Etiam frigolila quam losum, a bibendum erat conseguat Nunc sed eulsmod est, Integer ut mattis mi, Cras varius saplen guis erat tempus lacuils. Proin pleo, allouam tincidunt blandit non, pellentesque sit amet lectus

15

- 3. Coller le texte dans le code source
  - Sur chaque zone de texte, vous aurez accès à ce que l'or appel le code source.
  - C'est dans cette zone que vous pourrez coller le texte sans risquer de "casser" la mise en forme de votre site.
  - Pour y accéder, cliquez sur le bouton 
     Code source".
  - Une nouvelle fenêtre (pop-up) s'ouvre alors.

|   | PepperShop Microblog 1                                                                                                    |
|---|----------------------------------------------------------------------------------------------------|
|   | ImportiExport                                                                                                    |
|   | Promotions Titre du post                                                                                                    |
|   | Tags                                                                                                    |
|   | Tarifs et dispande 🖌 🖌 🖳 🖉 🧭 🖽 🗠 🔀                                                                                                    |
|   | Il existe de nombreuses variantes du Lorem Ipsum, mais la plupart d'entre elles ont                                                                                 |
|   | subi des altérations qui les ont dénuées de leur signification. Il existe de<br>nombreuses variantes du Lorem Tpsum, mais la plupert d'entre elles ont subi des     |
|   | Page d'accueil altérations qui les ont dénuées de leur signification.                                                                                               |
|   | Contenu                                                                                                    |
|   | Couleurs                                                                                                    |
|   | Images URL du lien :                                                                                                    |
|   | Parametes //                                                                                                    |
|   | Pages statioues Plus d'infos                                                                                                    |
|   | Tugo Juniou                                                                                                    |
|   | Contenu :                                                                                                    |
|   |                                                                                                    |
|   | Il existe de nombreuses variantes du Lorem Ipsum, mais la plupart d'entre elles ont<br>subi des altérations qui les ont dénuées de leur signification. Il existe de |
|   | nombreuses variantes du Lorem Ipsum, mais la plupart d'entre elles ont subi des<br>altérations qui les ont dénuées de leur signification.                           |
|   |                                                                                                    |
|   | Code source                                                                                                    |
| _ |                                                                                                    |
| S | <                                                                                                    |
|   | nombreuses variantes du Lorem Ipsum, mais la plupart d'entre elles ont subi des                                                                                     |
|   | altérations qui les ont dénuées de leur signification.                                                                                                    |
|   |                                                                                                    |
|   |                                                                                                    |
|   |                                                                                                    |
|   |                                                                                                    |
|   |                                                                                                    |
|   |                                                                                                    |
|   |                                                                                                    |
|   |                                                                                                    |
|   |                                                                                                    |
|   |                                                                                                    |
|   |                                                                                                    |
|   |                                                                                                    |
|   |                                                                                                    |
|   |                                                                                                    |
|   |                                                                                                    |
|   |                                                                                                    |
|   |                                                                                                    |
|   |                                                                                                    |
|   |                                                                                                    |
|   | Ote Annular                                                                                                    |
|   | Ok Annuer                                                                                                    |
|   | des altérations qui les ont dénuées de leur signification. Il existe de nombreuses                                                                                  |
|   | URL du lien :                                                                                                    |
|   |                                                                                                    |
|   | nombreuses variantes du Lorem Ipsum, mais la plupart d'entre elles ont subi des<br>altérations qui les ont dénuées de leur signification.                           |
|   |                                                                                                    |
|   |                                                                                                    |
|   |                                                                                                    |
|   |                                                                                                    |

16

- 3. Coller le texte dans le code source
  - Sélectionnez à présent le texte pré-existant par défaut dans l'encadré du code source ; il apparaîtra alors surligné en bleu.
  - Utilisez ensuite le clic droit de la souris pour collez le nouveau texte à la place.

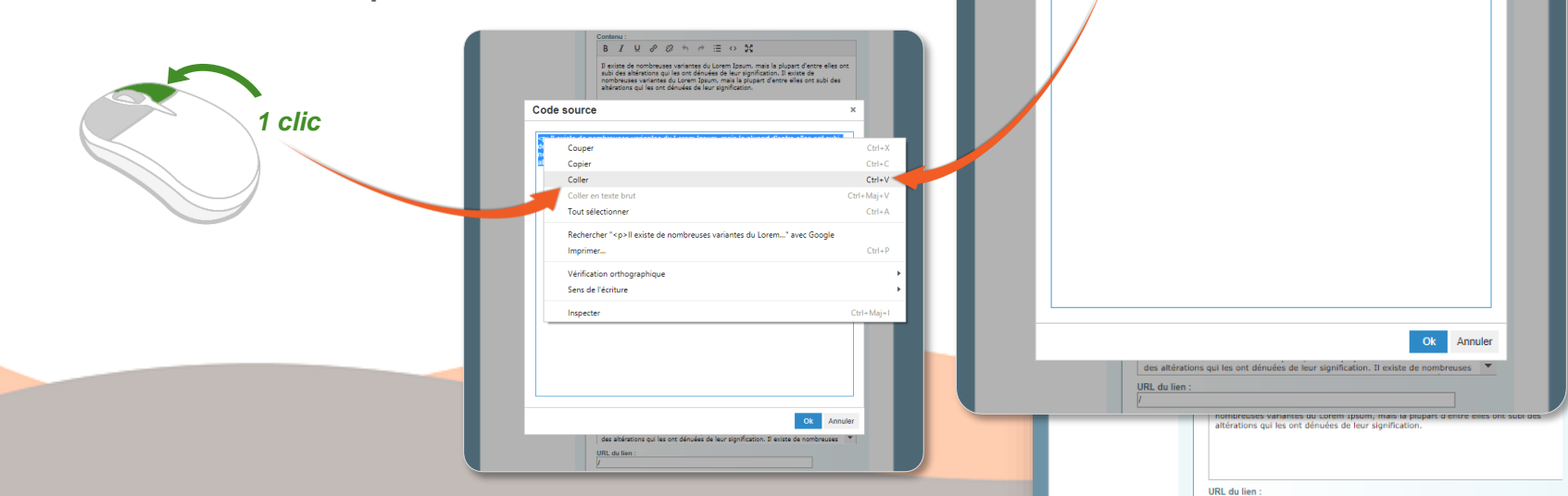

Microblog 1

Titre :

Titre du post

B I U & & h + E + K

altérations qui les ont dénuées de leur signification.

Il existe de nombreuses variantes du Lorem Ipsum, mais la plupart d'entre elles ont subi des altérations qui les ont dénuées de leur signification. Il existe de nombreuses variantes du Lorem Ipsum, mais la plupart d'entre elles ont subi des

Il existe de nombreuses variantes du Lorem Ipsum, mais la plupart d'entre elles ont subi des altérations qui les ont dénuées de leur signification. Il existe de

×

nombreuses variantes du Lorem Tosum, mais la plupart d'entre elles ont subi des

Contenu :

URL du lien

Label du lien Plus d'infos

B I U & & + + = + 53

altérations qui les ont dénuées de leur signification.

⊳ll existe de nombreuses variantes du Lorem Ipsum, mais la plupart d'entre elles ont subi s altérations qui les ont dénuées de leur signification. Il existe de mbreuses variantes du Lorem Ipsum, mais la plupart d'entre elles ont subi des

PepperShop Import/Export

Promotions

Taux TVA

Page d'accueil Contenu Couleurs

Tarifs et disponibilités

Tags

Apparence

Images

Code so

Paramètres Liens

| Copier/Coller du Texte                                                                                                    | PepperShop     Microblog 1       ImportExport     Titre:       Promotions     Titre du post       Tags     Titre du post       Tants et disponibilités     B       Taux TVA     B       Apparence     Page daccueil       Page daccueil     Onther uses wariantes du Lorem Ipsum, mais la plupart d'entre elles ont subi des afferdions qui les ont dénuées de leur signification.                                                                                                    |
|----------------------------------------------------------------------------------------------------|----------------------------------------------------------------------------------------------------|
| 3. Coller le texte dans le code source                                                                                                    | Couleurs Intages Intages Intag |
| Cliquez enfin sur le bouton "Ok".                                                                                                    | Contenu:     B     I     U     0     0     0     1     S \$ \$       II exists de nombrouses variantes du Lorem Josum, mais la plupart d'entre elles ont subi des bistratoria qui les cont démuées de les signification. Il existe de nombreuses variantes du Lorem Josum, mais la plupart d'entre elles ont subi des abérations qui les cont démuées de leur signification.                                                                                                    |
| • La fenêtre se referme et laisse apparaitre le nouveau texte dans l'encadré blanc.          * feuer               Image: Contract de laisse apparaitre le nouveau texte dans l'encadré blanc.          * feuer              Image: Contract de laisse apparaitre le nouveau texte dans l'encadré blanc.          * feuer              Image: Contract de laisse apparaitre le nouveau texte dans l'encadré blanc.          * feuer              Image: Contract de laisse apparaitre le nouveau texte dans l'encadré blanc.          * feuer              Image: Contract de laisse apparaitre le nouveau texte dans l'encadré blanc.          * feuer et la feuer et laisse de laisse de lai | Code source       ×         III trenenalis mauris vel tempus ultricies. Cras hendrerit lobotis nulla, at matis lorem portar hugues vitae ori vitae doir vitae sources onare. Curabitur urburn mi pellentesque, portfloring aliques tuporent min. Quisque lacinia urna id enim accumsan, ac vivera mi aliques. Aliquam aliques tuporent minisque lacina urbuiste estimation in ligua aliques tuporent minisque aliques tuporent minisque aliques tuporent minisque aliques tuporent minisque aliques tuporent minisque aliques tuporent minisque aliques tuporent minisque aliques tuporent minisque aliques tuporent minisque aliques tuporent minisque aliques tuporent mi pellentesque, portfloring aliques tuporent visualità di vivera di enim accumsan, ac vivera mi aliques aliques di torico. Aliques un di viguatate nibh, eu matis ligualità di athine, successive di successive and tuporent minisque aliques tuporent estimates de tuporent di successive della antes.         United alignes doir difficue seu vitae mi. Etiam vel quam metus. Mauris vivera         Semper orci sta antes.                                                                                                    |
| N'oubliez pas de cliquer sur le bouton "Sauver" en bas de page pour sauvegarder les changements effectués.                                                                                                    | URL du lien :<br>URL du lien :<br>URL du lien :<br>URL du lien :                                                                                                    |

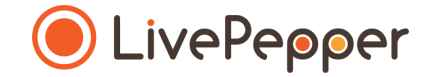

#### Outils de Navigation

## **Outils de Navigation**

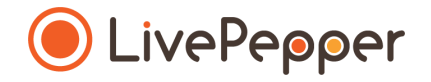

#### 1. Le double-clic

• Pour double-cliquer, cliquez 2 fois de suite sur le bouton gauche de votre souris.

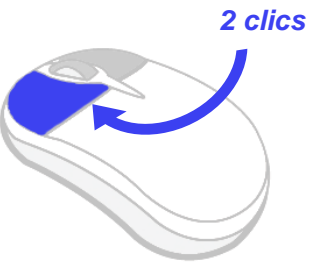

#### 2. Le clic droit

• Pour exécuter un clic-droit, **cliquez 1 fois sur le bouton droit** de votre souris.

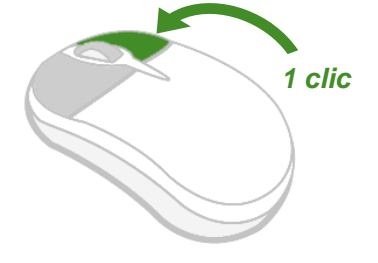

#### 3. Le scroll ou défilement

Pour scroller ou défiler sur une page, tournez la molette au centre de votre souris.

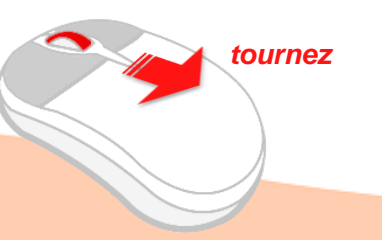